## 10. Setup Photo

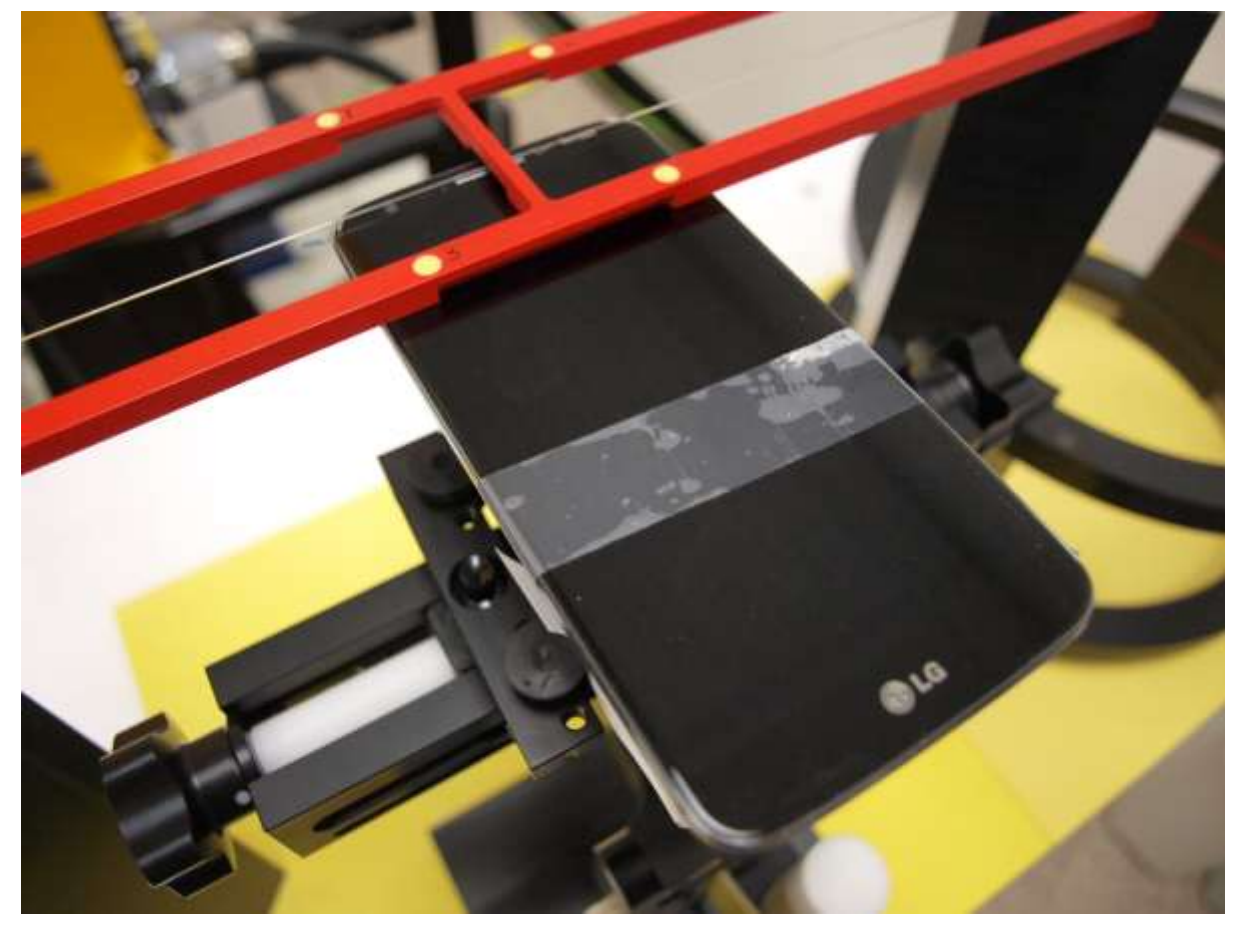

END OF REPORT

Page 36 of 36